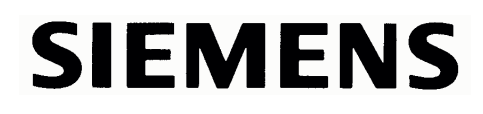

# ControlPanelSCD1597K

OperatingInstructions

SCD1597-K(1)(Rack19") 6AV8100-1BC00-0AA1 (Int.ID:6GF6230-7MA01)

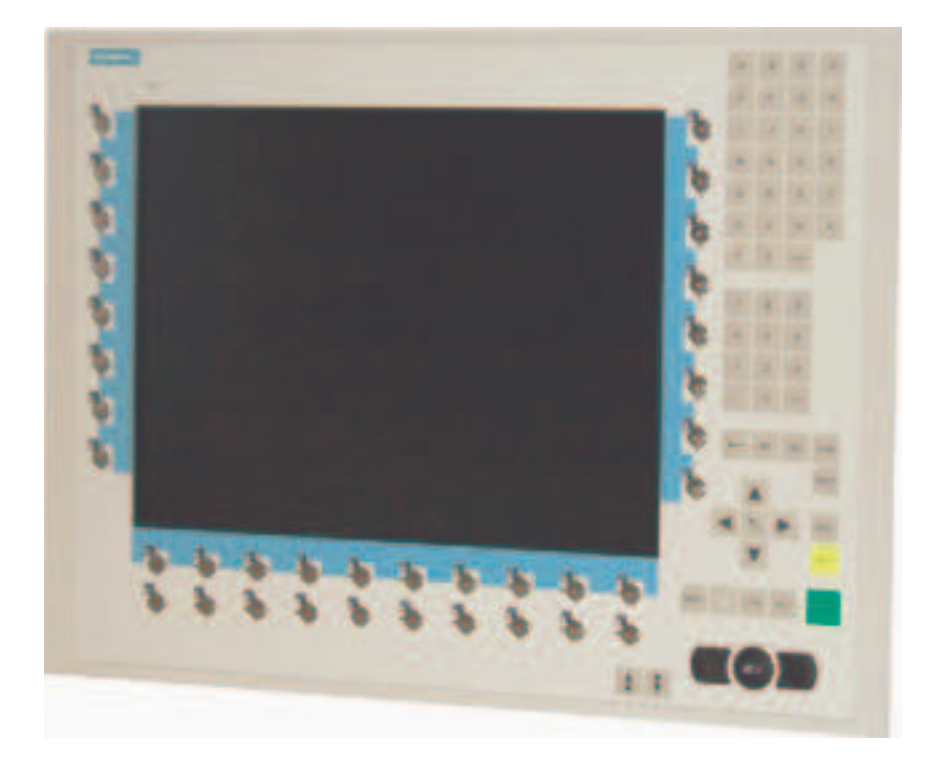

# ©CopyrightSiemensAG

2

118116400

No part of this document may be reproduced or transmitted without express permission. Violations will result in prosecution.AllRightsreserved.

©2001AllRightsreserved.

(A)

가

# Contents

| 1.        | Overview                                                            |
|-----------|---------------------------------------------------------------------|
| 1.1.      | LavoutofthisHandbook                                                |
| 1.2.      | WarningsandSafetvNotes                                              |
| 1.2       | 1. InstructionsforHandlingAssembliesSusceptibletoElectrostaticShock |
| •         |                                                                     |
| <b>Z.</b> | Generalinstallation                                                 |
| 2.1.      | RemovalorPackagingandCneckingorindividualParts                      |
| 2.2.      |                                                                     |
| 2.2       | 1. InstallationoffneAC/DC-powersupplyunitor24VDC/DCConverter        |
| 2.3.      | Interfaces                                                          |
| 2.3       | 1. VGA-InterfaceX1                                                  |
| 2.3       | 2. ExternalKeyboardX2                                               |
| 2.3       | 3. PCInterfaceKeyboardX314                                          |
| 2.3       | 4. PCInterfaceMouseX414                                             |
| 2.3       | 5. PCInterfaceKeyboard/Mouse(LongDistance)X2715                     |
| 2.3       | 6. ServiceConnectorX6                                               |
| 2.3       | 7. PowerSupplyX7/X8/X916                                            |
| 2.4.      | ConnectingtotheComputerSystem16                                     |
| 2.5.      | ElectricalInstallation                                              |
| 2.5       | 1. InstallingtheKeyboardandMouse17                                  |
| 3.        | OperationandAlignment                                               |
| 3.1.      | LocationoftheOperationandAlignmentControls                          |
| 3.2       | IntegratedFoilkeyboard 18                                           |
| 3.2       | 1 ProgrammingtheKeys 18                                             |
| 3.2       | 2 Programmingthel EDs 20                                            |
| 3.3       | IntegratedMouse(Finger-mouse) 22                                    |
| 3.4       | DisplayAlignment 22                                                 |
| 3.4       | 1 Aligning the Display via an External Keyboard 22                  |
| 34        | 2 OSD-Menu 23                                                       |
| 34        | 3 Ouick-OSD-Menu-Functions 24                                       |
| 34        | 4 OSD-Menu-Function 25                                              |
|           |                                                                     |
| 4.        | TechnicalData                                                       |
| 4.1.      | Displaymodule                                                       |
| 4.2.      | PowerSupply27                                                       |
| 4.3.      | OperatingConditions                                                 |
| 4.4.      | Protection27                                                        |
| 4.5.      | Enclosure                                                           |
| 4.6.      | InputSignal(Video)                                                  |
| 4.7.      | EUDeclarationofConformityonEMC28                                    |
| 4.8.      | AdditionalLicensing                                                 |
|           |                                                                     |
| 5.        | Appendix                                                            |

# Figures

| Fig.1:DimensionsoftheSCD1597-K                                     | 10 |
|--------------------------------------------------------------------|----|
| Fig.2:ConnectingtheSCD1597-Ktothecomputersystemoverashortdistance  | 16 |
| Fig.3:ConnectingtheSCD1597-Ktothecomputersystemoveralongerdistance | 17 |
| Fig.4:Keydefinitiontable                                           | 19 |
| Fig.5:Keyboardmatrix                                               | 29 |
| Fig.6:MF2keynumbers                                                | 30 |

# 1.Overview

 $The SCD1597\-K is a control panel for PC\-compatible computer systems and can be used as a man machine interface (MMI) platform for a wide variety of visualisation systems. Special interfaces make it possible to have the SCD1597\-K in a different location as the computer system. Ninety-four keys and a "finger mouse" are provided for software control and operation. The 94 keys can be individually configured.$ 

The SCD 1597-K was developed and constructed especially for industrial applications. Its compact 19" rack format enables it to be used in applications where a complete computer system would be unsuitable, due to space or environmental restrictions or where the computer and operating interface must be indifferent rooms.

As is the case for all industrial systems, the SCD 1597-K has been designed to withstand the particular demands placed on such equipment, e.g., it is resistant to electromagnetic radiation and canwithstandalargetemperaturerange. The TFT-LCD display in this control panel minimises picture geometry distortion and colour patches. These reen remainsflicker-free even at the low refresh rate of 50 Hz. Images of higher or low erresolution than that of the screen will be contracted or expanded to fit on the display.

The SCD 1597-K can display up to 256k (16.7 million using interpolation) colours simultaneously allowingtrue colourimages and videos to be displayed without limitations. The SCD 1597-K contains special hardware to convert the incoming VGA signal into a form recognisable to the display controller thus guaranteeing compatibility with standard CRT monitors.

Aclearandeasy-to-useOSD(OnScreenDisplay) is used to adjust the alignment of the display. The "Automatic Alignment" feature removes the necessity for tedious adjustments of picture position and phase, etc. At the pressof abutton, the monitor performs the alignment automatically.

The SCD 1597-K is equipped with an active 15" colour TFT display module with a resolution of 800x600 pixels. The VESA DPMS power management system allows significant reduction in power consumption when the synchronisation signal from the computer has been switched off, compared with that under "normal" operation.

### 1.1. LayoutofthisHandbook

This handbook should be kept within reach when installing and operating the SCD 1597-K. It has been laid out so that even inexperienced users can find the information they require. Chapters are clearly arranged according to subject.

Indetail, the chapters are arranged as follows:

- Chapter1 Introduction This chapter provides a brief description of the SCD 1597-K, including its properties, applicationareasandspecialfeatures.
   Chapter2 Installation This chapter is mainly concerned with preparing the LCD monitor for use, its installation, cabling and connection with the computer system.
- Chapter3 Operation All operation and adjustment possibilities for the SCD 1597-K are described here. Instructions on how to program the foil keys are also included.
- Chapter4 TechnicalData This chapter contains technical details such as dimensions, power supply, environmentalconsiderationsandEMCdata.
- Important: We have gone to great lengths to match the quality of the documentation to the high standardofthisproduct. We are grateful for the support of our customers.

### 1.2. WarningsandSafetyNotes

#### Transport

TheLCDmonitorshouldonlybetransportedinitsoriginalpackaging. This is the onlyway to ensure it will be protected against shocks and rough treatment.

#### Settingup

When installing, it should be noted whether any moisture (condensation) has entered the unit during transportors to rage. Additional important installation information can be found in the "Technical Data" chapter.

#### EMC

This is a Class A piece of equipment and conforms to the regulations concerning interference emissionandinterferenceresistanceforindustrialequipment.

#### Repairs

Before the unit is opened, it must be switched off and the power supply disconnected. Only authorised persons may open the unit.

AdditionsorchangestotheunitmaydamagethesystemoraffectitsEMCbehaviour.

#### Cleaning

The unit must be isolated from the power supply before cleaning. If heavily soiled, the SCD 1597-K can be cleaned with a damp clothand mild detergent. Care must be taken to ensure that no moisture enters the unit during cleaning.

Scouringpowdersandsolventsmustneverbeallowedtocomeincontactwiththeunit. The inside of the unit is to be cleaned by qualified service technician sonly.

### 1.2.1. Instructions for Handling Assemblies Susceptible to ElectrostaticShock

Most of the assemblies within the SCD 1597-K contain components which can be destroyed by electrostatic voltages. It is also possible for the assemblies to be damaged in such a way that total failuredoesnotoccur.

If you (as an authorised service technician) are handling such assemblies, then the following precautionsshouldbeobserved:

- When such assemblies are being handled, a mean sofelectrostatic discharge must be available. This can be, for example, an earthed object, which can be touched to discharge electrostatic voltages.
- Thisalsoappliestoalltoolsused(insulated).Theymustalsobedischargedatanearthedobject.
- When assemblies are removed or added to the system, the unit must always be switched off and the power supply cable unplugged.
- The vulnerable assemblies should always be held by their edge. Avoid touching tracks and contactpins.

### 2.GeneralInstallation

PreparationforinstallingtheLCDmonitorincludesthefollowingpoints:

- Removalofallpackaging
- Checkingofcomponentsfordamage
- Comparisonofcomponentsreceivedwiththoseonthedeliverynote
- Connectiontothecomputersystemandpowersupply
- Buildingintoyoursystem, bearing inmindtechnical and ergonomic aspects

### 2.1. RemovalofPackagingandCheckingofIndividualParts

After unpacking all the delivered components, they should be checked for completeness and for possible transport damage (visual inspection). If any deficiencies are found then please contact the service department given on the delivery note. Have the delivery note number, serial number and a description of the deficiency to hand.

Theoriginalpackagingshouldbekeptforfuturetransportation.

### 2.2. InstallationoftheMonitor

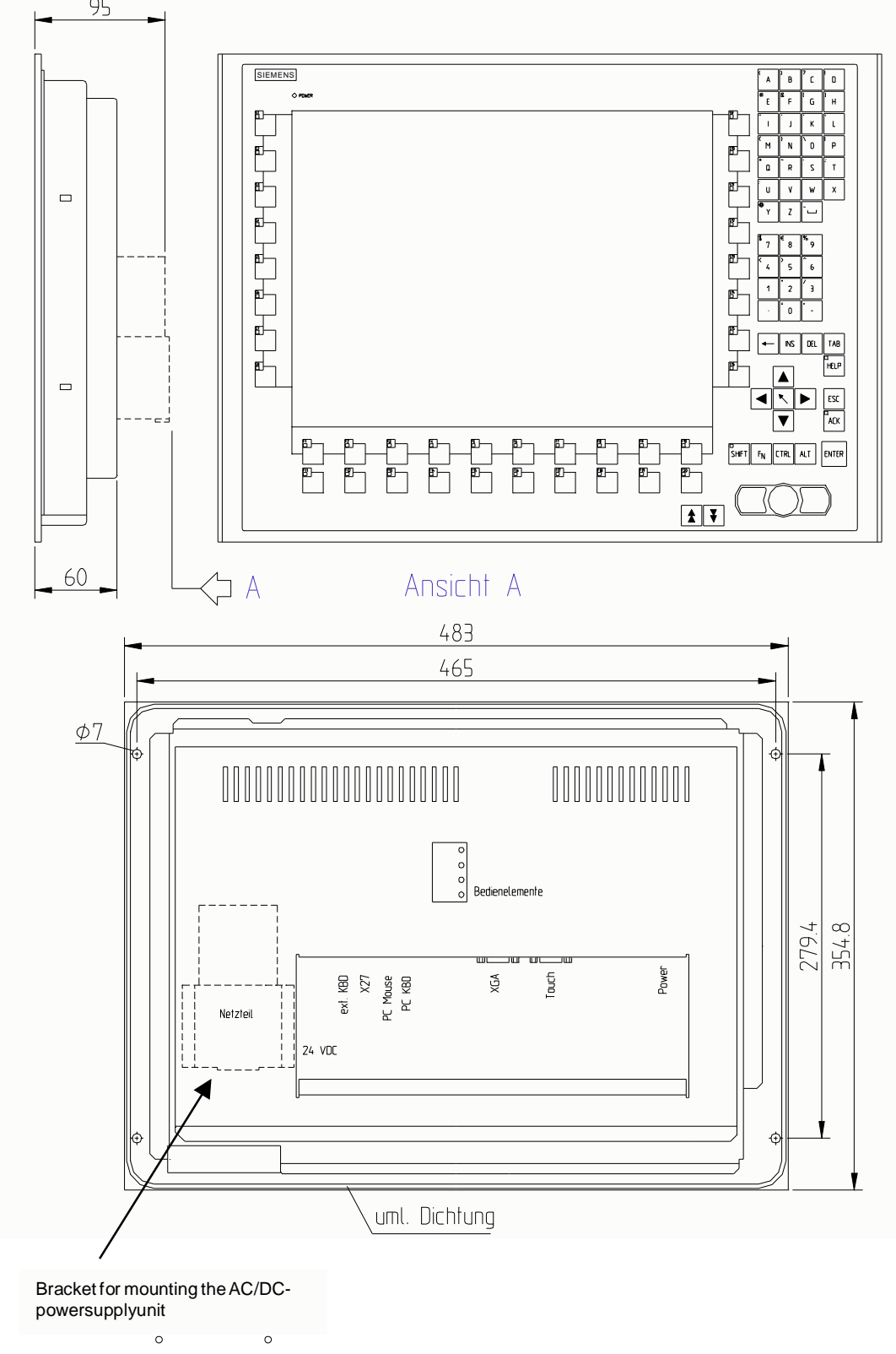

The SCD1597-Kisa19"rackmodule and is mounted in a standard 19" cabinet. Guiderails are not necessary.

Fig.1:DimensionsoftheSCD1597-K

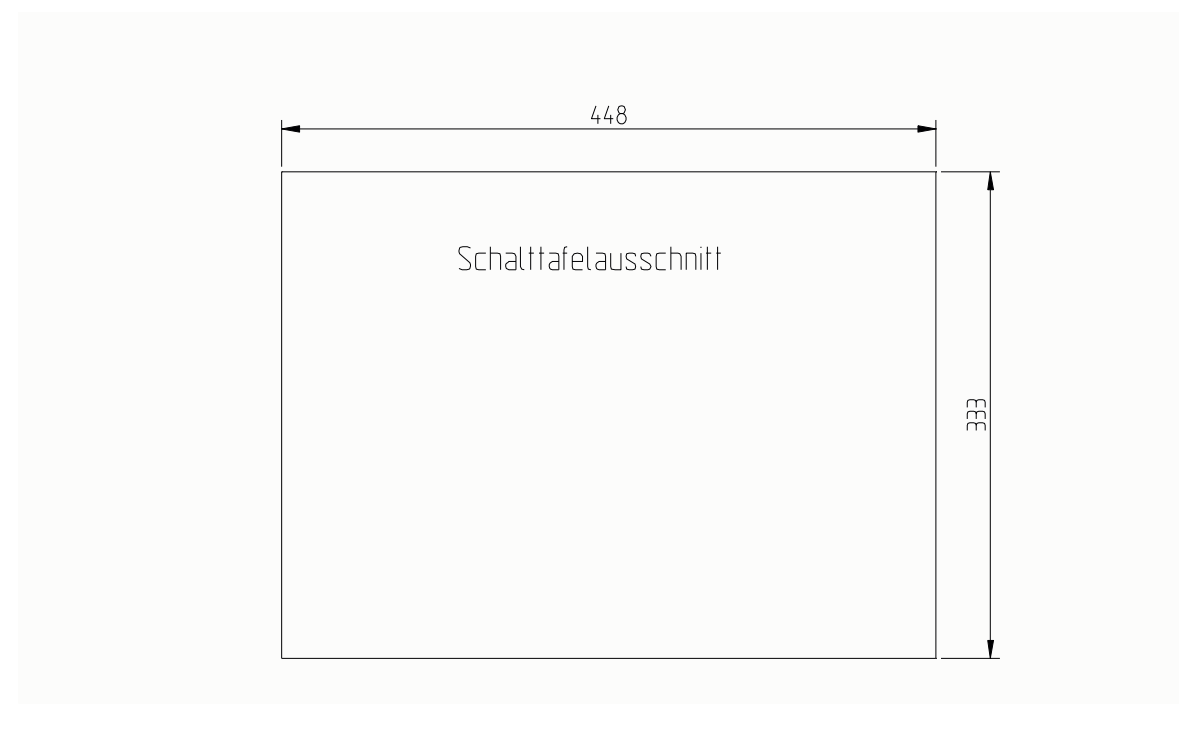

#### ThermalProblems

 $In order that the {\tt SCD1597-Kmaintains} an optimum operating temperature while in use, airmust be allowed to circulate freely around the enclosure. This is especially important for the rear of the unit. A convection current must be allowed to circulate around the enclosure of the unit. A second second seco$ 

 $\label{eq:please} Please bear in mind that increased temperatures can lead to defects and to a significant reduction in the lifetime of the monitor.$ 

**EMCProblems** 

This unit has been designed for building into an industrial system. The operator of the entire plant is responsible formaintaining electromagnetic compatibility according to EMC laws.

#### <u>SafetyProblems</u>

Allvoltageandsignalconnectionsmustadheretolegalrequirements.

#### **Ergonomics**

Thescreenshouldbeeasilyviewablefromallsideswithoutreflections.

A high-quality 75-ohm coaxial cable must be used for the VGA signals. Low quality cables can result in interference and shadowing on the display.

# 2.2.1. Installation of the AC/DC-power supply unit or 24V DC/DC Converter

EitheranAC/DCpowersupplyunitoraDC/DCconvertercanbeusedtosupplythecontrolpanelwith 24VDC. If an AC/DC power supply unit is used, it is attached to the enclosure using the bracket indicatedinFig.1onpage10.

If the DC/DC converter, which is delivered with the unit, is to be used then its hould be inserted below the AC/DC power supply unit, so that the 24V connector is accessible. The DC/DC converter should then be screwed to the enclosure using to the two holes provided for the bracket

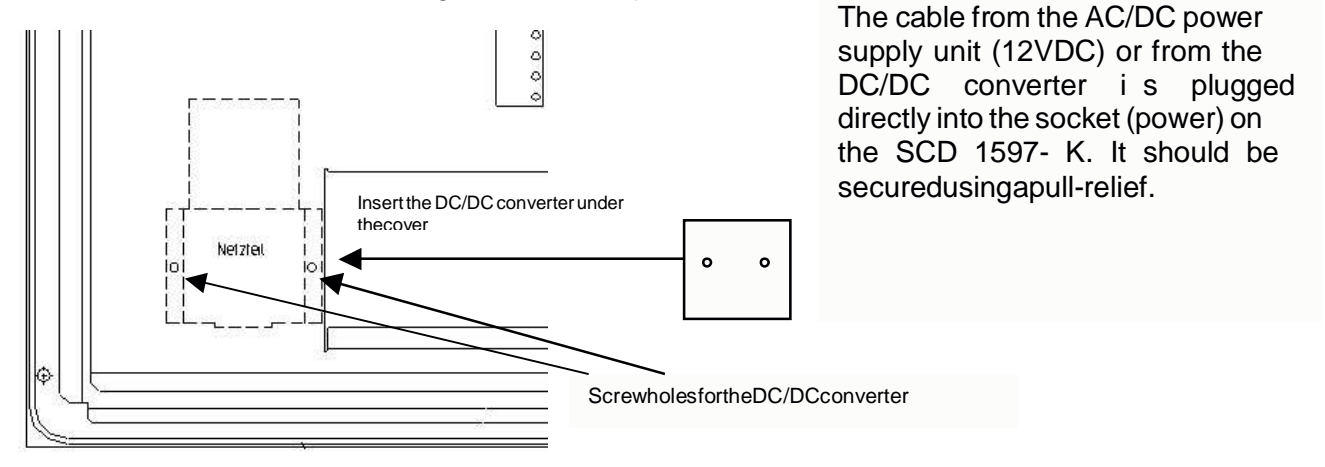

### 2.3. Interfaces

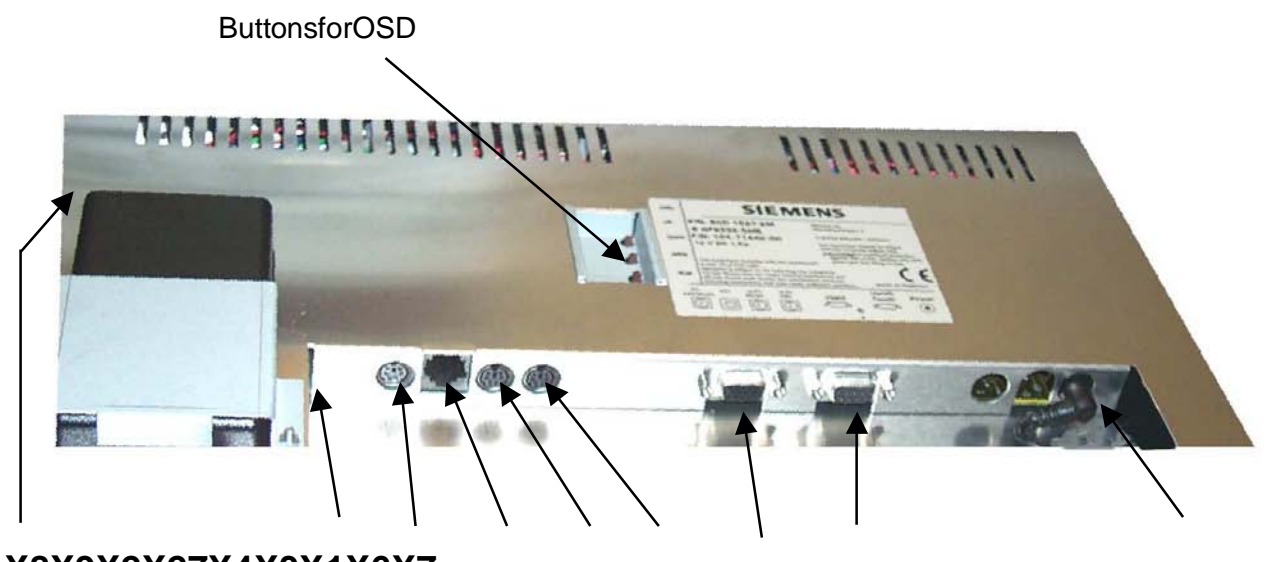

X8X9X2X27X4X3X1X6X7

# 2.3.1. VGA-InterfaceX1

 $The VGA interface is a standard 15 \mbox{-} pinfemale HD-D-type connector.$ 

| Pin | Signal          |
|-----|-----------------|
| 1   | VideoinputRED   |
| 2   | VideoinputGREEN |
| 3   | VideoinputBLUE  |
| 4   | Notused         |
| 5   | Notused         |
| 6   | GND(RED)        |
| 7   | GND(GREEN)      |
| 8   | GND(BLUE)       |
| 9   | Notused         |
| 10  | GND             |
| 11  | Notused         |
| 12  | Notused         |
| 13  | H-Sync.         |
| 14  | V-Sync.         |
| 15  | Notused         |

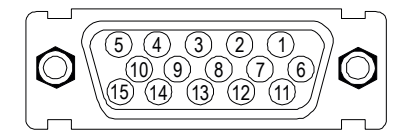

# 2.3.2. ExternalKeyboardX2

A standard PS2 keyboard can be connected at the rear of the unit. This keyboard will then work in parallel with the built in keyboard on the front of the unit. The seyboard will the set of the unit in the set of the set of the unit. The set of the unit is the set of the unit in the set of the unit. The set of the unit is the set of the unit is the set of the unit. The set of the unit is the set of the unit is the set of the unit. The set of the unit is the set of the unit is the set of the unit is the set of the unit is the set of the unit. The set of the unit is the set of the unit is the set of the unit is the set of the unit is the set of the unit is the set of the unit is the set of the unit is the set of the unit is the set of the unit is the unit is the set of the unit. The set of the unit is the unit is the unit i

| Pin | Signal |
|-----|--------|
| 1   | Data   |
| 2   | -      |
| 3   | GND    |
| 4   | +5V    |
| 5   | CLK    |
| 6   | -      |

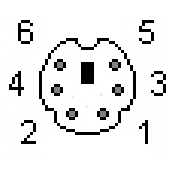

# 2.3.3. PCInterfaceKeyboardX3

This interface provides the keyboard connection to the computer system and is a standard PS2 femaleconnector.AstandardPS2cable(male-male)withamaximumlengthof5mshouldbeusedto connecttheunitwiththecomputersystem.

| Pin | Signal |
|-----|--------|
| 1   | Data   |
| 2   | -      |
| 3   | GND    |
| 4   | +5V    |
| 5   | CLK    |
| 6   | -      |

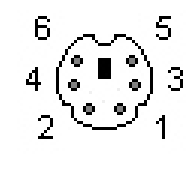

# 2.3.4. PCInterfaceMouseX4

This interface provides the mouse connection to the computer system and is a standard PS2 female connector. A standard PS2 cable (male-male) with a maximum length of 5m should be used to connect the unit with the computer system.

| Pin | Signal |
|-----|--------|
| 1   | Data   |
| 2   | -      |
| 3   | GND    |
| 4   | +5V    |
| 5   | CLK    |
| 6   | -      |

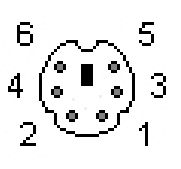

# 2.3.5. PCInterfaceKeyboard/Mouse(LongDistance)X27

This interface is used when the computer system and the control panel are separated by more than 5m. The mouse and keyboard signals are transmitted via a common cable. A standard CAT5/6/7 ethernet cable with an RJ45 connector is used. If this interface is used the PC must have a corresponding receiver which can convert the incoming signals backtost and ard keyboard and mouse signals (see page 17)

| Pin | Signal    |
|-----|-----------|
| 1   | KBD-DATA+ |
| 2   | KBD-CLK+  |
| 3   | KBD-DATA- |
| 4   |           |
| 5   |           |
| 6   | KBD-CLK-  |
| 7   |           |
| 8   |           |

| 1_   | 8     |
|------|-------|
| 1333 | 8888  |
| 5    | السمى |

# 2.3.6. ServiceConnectorX6

ThisfemaleconnectorisusedforupdatingtheSCD1597-Ksoftware.

# 2.3.7. PowerSupplyX7/X8/X9

Power is supplied to the SCD 1597-Kvia a DC connector, X7, on the rear of the unit. The DC input (12V) has been design to make it impossible to connect the supply voltage the wrong way round.

 $\label{eq:schedule} As described in Chapter 2.2.1 on page 12, the SCD 1597-K can be supplied using an AC/DC power supply unitor a DC/DC converter.$ 

- X7 DCinput(12V)
- **X8** ACinput(100-240V)
- X9 DCinput(24V)

### 2.4. ConnectingtotheComputerSystem

The monitor has been tested and set up at the factory. Therefore, all the remains to be done before using the unit is to connect all the necessary cables, such as the power supply, mouse, keyboard and video (VGA) to the connectors provided. These connections must adhere to EMC regulations.

There are two possible ways of connecting to the computer system. If the cable between the SCD 1597-Kandthecomputer system is less than 5 m long then standard PS2 cables can be used.

However, its hould be noted that these interfaces have not been designed for industrial environments. External interference can affect the computer system or even put it out of operation. Use a X27 connection (see fig. 3.)

| SCD1597 -K | X2          | Computer<br>system |
|------------|-------------|--------------------|
|            | X1          | VGA                |
|            | X3          | Keyboard( PS2)     |
|            | X4          | Mouse( PS2)        |
|            | X8/X9 Power |                    |
|            | ▲ max.5m    |                    |

Fig.2:ConnectingtheSCD1597-Ktothecomputersystemoverashortdistance

If the control panel and the computer system are further apartor if there are strong interference fields in the vicinity then the second variation using the special interface (long distance, X27) should be used for the mouse and keyboard. Here, both mouse and keyboard signals are transmitted over one cable, astandard CAT5/6/7 ethernet cable (note the signal configuration).

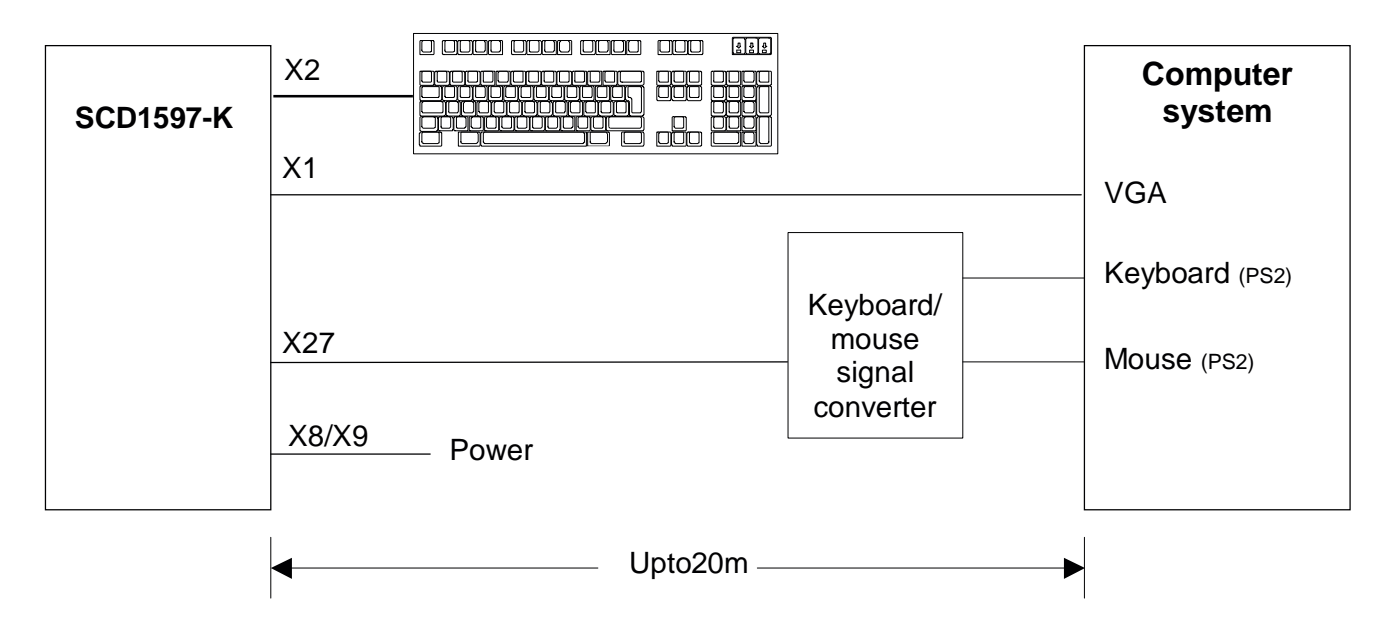

Fig.3:ConnectingtheSCD1597-Ktothecomputersystemoveralongerdistance

### 2.5. ElectricalInstallation

Before applying power to the SCD 1597-K, check that all connectors are plugged in correctly and secured. If a VGA signal is present, a picture should appear immediately on the display.

# 2.5.1. InstallingtheKeyboardandMouse

When a computer starts up it usually checks and initialises the keyboard and mouse. If either is not connected or is connected incorrectly, the computer's start up procedure may stop or else the input device may not be available after it has been subsequently connected. This is especially applicable when amouse is connected to a PC compatible computer after it has booted up.

Thekeyboardand/orthemouseshouldnotbepluggedinorunpluggedwhilethecomputerisrunning. Thiscouldresultinmisinterpretationofthekeyboardcodes/mousesignals.

Therefore, the control panel should always be switched on before or at the same time as the computersystemsothatthekeyboardandmousearerecognisedandinitialisedcorrectly.

# 3. Operation and Alignment

Thischaptercontainsadescriptionoftheoperatingandalignmentfunctions.

### 3.1. LocationoftheOperationandAlignmentControls

The operating controls such as the keyboard and mouse are accessible from the front of the unit. Buttonsforaligning the displayare located on the rear of the unit. The location of the 4 keys for the OSD can be seen in Fig. 1: Dimensions of the SCD 1597-K on page 10. The display can also be aligned using an externally connected PS2 keyboard.

### 3.2. IntegratedFoilkeyboard

The integrated foil keyboard has 94 keys which can each be defined separately. The keys can be separated into two groups. One group consists of the so-called softkeys, which are located to the left of, to the right and above the display. These keys can be labelled with the help of as lide instrip. The second group of keys is already labelled.

 $The softkeys and the {\sf HELP}, {\sf SHIFT} and {\sf ACK} keys also have an {\sf LED} each which can be switched on and off via the keyboard interface.$ 

# 3.2.1. ProgrammingtheKeys

All the keys in the integrated foil keyboard can be freely programmed. A small DOS program, "TCLOAD.EXE" is used to program the keys via the keyboard interface. The keys are defined in an editable list or an Exceltable. This is read and interpreted by the DOS program, which then sends these definitions to the control panel.

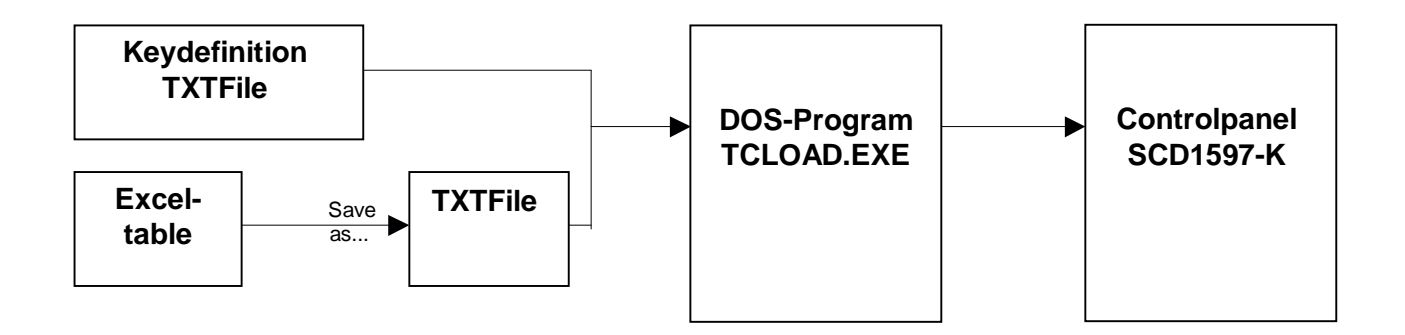

#### Important

The TCLOAD.EXE program can only read and process text files. Therefore, in Excel, it is necessary to save the table using "Save as..." and to select the file type "Formatted text (space delimited)".

#### KeyDefinitionTable

Variouskeywords, characters and syntax are used in the table. The table, which is supplied with the control panel, contains definitions for all of the keys with permanent labels.

| ;Keytableforco      | ontrolpanel | <pre>XYatplant</pre> | ZYX         |       |   |          |
|---------------------|-------------|----------------------|-------------|-------|---|----------|
| ,<br>#NameSimation# | ctable23    |                      |             |       |   |          |
| •                   |             |                      |             |       |   |          |
| ;Basiclevel,lev     | vel0        |                      |             |       |   |          |
|                     |             |                      |             |       |   |          |
| •                   | X(011)      | Y(07)                | MF-IIKeyNo. | Flags |   | Comments |
|                     | 0           | 0                    | 19          | Т     | ; | E        |
|                     | 1           | 0                    | 38          | Т     | ; | К        |
|                     | 2           | 0                    | 17          | Т     | ; | Q        |
|                     | 3           | 0                    | 18          | Т     | ; | W        |
|                     | 4           | 0                    | 11          | Т     | ; | 0        |
|                     | 5           | 0                    | 6           | Т     | ; | 5        |
|                     | 6           | 0                    | 83          | Т     | ; | CursorUp |
|                     | 7           | 0                    | 76          | T     | ; | Delete   |

Fig.4:Keydefinitiontable

The table consists of a header in which the user can enter information as comments, the key definition table for the first key level and the key definition table for the second key level. The key, which will be used to switch between the two levels, is defined between the tables for the two key levels.

### Keywords/characters

- **#Name** Thetablecanbegivenanamehere.Thisnameisstoredinthecontrolpanelandisused forsubsequentidentificationoftheloadedtable.
- **#Level1** Thekey(co-ordinates)usedtoswitchbetweenthetwolevelsfollowsthiskeyword. Example:#Level186 i.e.thekey,X=8,Y=6,willbeusedastheshiftkey.
- ; Asemi-colonindicatesthestartofacomment.

### Syntaxofatableentry

| Xkeyco-ordinate Ykeyco-ordinate Kelynumber Flag Comment | Xkeyco-ordinate | Ykeyco-ordinate | Keynumber | Flag | Comment |  |
|---------------------------------------------------------|-----------------|-----------------|-----------|------|---------|--|
|---------------------------------------------------------|-----------------|-----------------|-----------|------|---------|--|

TheindividualentrieslikeXkeyco-ordinateandYkeyco-ordinatemustbeseparatedbyaspace.

#### Keyco-ordinates

This matrix co-ordinate specifies the key to be defined. Fig. 5 on page 29 in the appendix shows all the SCD1597-Kkeys and their co-ordinates.

#### Keynumber

The key number refers to the equivalent MF2 key. Fig. 6 on page 30 in the appendix shows the key numbers for a standard MF2 key board.

Only key numbers are exchanged between a computer and a key board. The definition of a key, i.e., whether a "Z" or a "Y" appears on the screen is determined by tables (key board drivers) stored in the computer.

#### Flags

Theflagsdefinespecificbehaviour, e.g., which control keyshould also be activated when this key is pressed:

- **R**,**r** Rightshiftkey
- L,I Leftshiftkey
- G,g AltGrkey
- A,a Altkey
- **C,c** Controlkey/Strgkey
- **T,t** Autorepeat,Typematic

#### <u>Comment</u>

Comments begin with a semi-colon character, ``; ``. The end of line character (CR or CR/LF) indicates the end of the comment.

### 3.2.2. ProgrammingtheLEDs

The foil keyboard has 39 LEDs which are arranged in combination with some of the keys. These LEDscanbeused, for example, as receiptor ready signals.

The LED sares witched via the keyboard connection between the computer and the control panel, in a similar manner to the programming of the keys. A special command has been implemented for driving the LED since, in the MF2 specification, there are only NumLock, CapsLock and ScrollLock LED s. This commanden ables the individual LED stobes witched on and off.

 $The correlation between {\tt LED} number and {\tt LED} position is shown in Fig. 5 on page 29.$ 

The special command for LED data is 0x EA followed by 10 by tes of LED information.

#### **Protocol**

| 0xEA | B1H | B1L | B2H | B2L | B3H | B3L | B4H | B4L | B5H | B5L |
|------|-----|-----|-----|-----|-----|-----|-----|-----|-----|-----|
|------|-----|-----|-----|-----|-----|-----|-----|-----|-----|-----|

**0xEA** :Specialcommand

**BxH,BxL** :LEDInformationinASCII-Hexformat(H=high,L=low)

Important: Each of the LED bytes, B1 to B5 is in ASCII hexformat, i.e. for each LED byte, `Bx', two bytes of data are transmitted.

Foreachbytethatthecontralpanelreceivesfromthecomputer, areceiptbyte(oxFA) issentback.

The correlation between the LED bytes B1–B5 and the individual LED siss hown below:

| Byte | LED    | Taste   | Beispiel |   |              |
|------|--------|---------|----------|---|--------------|
| B1.0 | LED40* |         | 0        |   | <u>,B1L'</u> |
| B1.1 | LED39  | Shift > | <        | 1 | A=0x41       |
| B1.2 | LED38  | ACK     | 0        |   |              |
| B1.3 | LED37  | Help >  | <        | 1 |              |
| B1.4 | LED36  | F20 >   | <        | 1 | <u>,B1H'</u> |
| B1.5 | LED35  | F19     | 0        |   | 1=0x31       |
| B1.6 | LED34  | F18     | 0        |   |              |
| B1.7 | LED33  | F17     | 0        |   |              |
| B2.0 | LED32  | F16 >   | <        | 1 | <u>,B2L'</u> |
| B2.1 | LED31  | F15     | 0        |   | D=0x44       |
| B2.2 | LED30  | F14     | 1        |   |              |
| B2.3 | LED29  | F13     | 1        |   |              |
| B2.4 | LED28  | F12     | 0        |   | <u>,B2H'</u> |
| B2.5 | LED27  | F11     | 0        |   | 4=0x34       |
| B2.6 | LED26  | F10 >   | (        | 1 |              |
| B2.7 | LED25  | F9      | 0        |   |              |
| B3.0 | LED24  | F8      | 0        |   | <u>,B3L'</u> |
| B3.1 | LED23  | F7 >    | (        | 1 | E=0x45       |
| B3.2 | LED22  | F6 >    | <        | 1 |              |
| B3.3 | LED21  | F5 >    | <        | 1 | 1            |

| Byte | LED   | Taste      |          | Beispiel |              |  |
|------|-------|------------|----------|----------|--------------|--|
| B3.4 | LED20 | <b>F</b> 4 | X        | 1        | <u>,B3H'</u> |  |
| B3.5 | LED19 | F3 2       | <b>X</b> | 1        | B=0x42       |  |
| B3.6 | LED18 | F2         | 0        |          |              |  |
| B3.7 | LED17 | <b>F1</b>  | X        | 1        |              |  |
| B4.0 | LED16 | S16        | 0        |          | <u>,B4L'</u> |  |
| B4.1 | LED15 | S15        | 0        |          | 0=0x30       |  |
| B4.2 | LED14 | S14        | 0        |          |              |  |
| B4.3 | LED13 | S13        | 0        |          |              |  |
| B4.4 | LED12 | S12        | <b>X</b> | 1        | <u>,B4H'</u> |  |
| B4.5 | LED11 | S11        | 0        |          | D=0x44       |  |
| B4.6 | LED10 | S10        | <b>X</b> | 1        |              |  |
| B4.7 | LED9  | S9 2       | <b>X</b> | 1        |              |  |
| B5.0 | LED8  | S8         | 0        |          | <u>,B5L'</u> |  |
| B5.1 | LED7  | S7         | 0        |          | 8=0x38       |  |
| B5.2 | LED6  | S6         |          | 0        |              |  |
| B5.3 | LED5  | S5 2       | <b>X</b> | 1        |              |  |
| B5.4 | LED4  | S4 2       | X        | 1        | <u>.B5H'</u> |  |
| B5.5 | LED3  | S3 2       | X        | 1        | F=0x46       |  |
| B5.6 | LED2  | S2 2       | X        | 1        |              |  |
| B5.7 | LED1  | S1 2       | X        | 1        |              |  |

\*:ThereisnoLED40onthefoilkeyboard.

ASCII-Kodierung:0...9=>0x30...0x39;A...F=>0x41...0x46

#### Samples:

<u>Sampel(X=LED"ON"):</u> 0xEA,0x31,0x41,0x34,0x44,0x42,0x45,0x44,0x30,0x46,0x38

### 3.3. IntegratedMouse(Finger-mouse)

The "finger-mouse" on the front of the control panel fulfils the same function as a standard Microsoftcompatible 2-button mouse. The mouse is moved using the central positioning surface. The surface should be pressed in the desired direction. The degree of pressure applied translates to the speed at which the mouse moves. The button stoeithers ide correspond to the left and right mouse buttons.

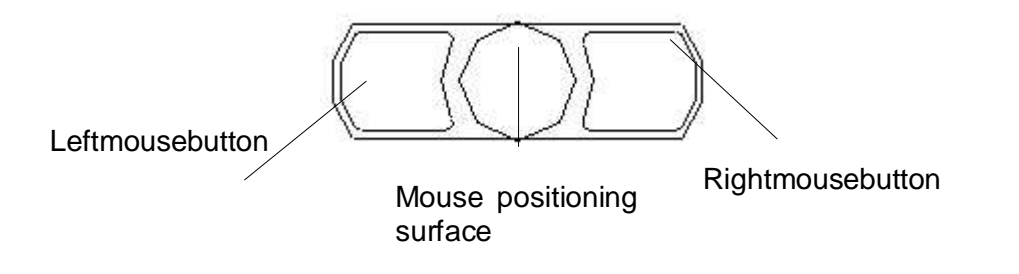

### 3.4. DisplayAlignment

Since there are no standards for video output signals from VGA cards, the first time the unit is switchedon, it **automatically**adjuststothegraphiccardinuse.

# 3.4.1. Aligning the Displayvia an External Keyboard

As already mentioned, the OSD can be operated from an external MF2 keyboard. The cursor keys are used to navigate in the OSD (see OSD-Menu, page 23)

In order to activate the OSD via an external keyboard, the keys CRTL, ALT and "M" should be pressed **simultaneously**.

If no other keys are pressed within 10 seconds then the displays witches back to the normal keyboard mode. The OSD also disappears from the display after around 10 seconds (depending on the setting in the utility menu).

# 3.4.2. OSD-Menu

The "On Screen Display" OSD is a menu system, which is shown on the display. With the help of OSD and the described controls elements, all adjustments of the monitor are executable. There are just 4 keys S1 to S4 to control the OSD.

|           | A Dirgitaticas                              | -123 🗨                                      |                                                                                                    | )+                                                            |
|-----------|---------------------------------------------|---------------------------------------------|----------------------------------------------------------------------------------------------------|---------------------------------------------------------------|
| picture 2 | • contrast                                  | -123 🚥                                      |                                                                                                    | ) + (                                                         |
| options 1 | h position                                  | -123                                        |                                                                                                    | )+                                                            |
| options 2 |                                             | -123                                        |                                                                                                    | )+                                                            |
| utilities |                                             | -123                                        |                                                                                                    | 1+                                                            |
| infos     | frequency                                   | -1234                                       |                                                                                                    | )+                                                            |
|           | options 1<br>options 2<br>utilities<br>nfos | options 1<br>options 2<br>utilities<br>nfos | options 1<br>options 2<br>utilities<br>nfos<br>infos<br>infos<br>infos<br>infos<br>infos<br>infos<br>infos<br>infos<br>infos<br>infos<br>infos<br>infos<br>infos<br>infos<br>infos<br>infos<br>infos<br>infos<br>infos<br>infos<br>infos<br>infos<br>infos<br>infos<br>info<br>info<br>info | options 1<br>options 2<br>utilities<br>nfos<br>frequency -123 |

#### OSD-Menu/Quick-OSD-Menu

In addition to the **OSD** menu there are more possibilities to adjust important functions like brightness, contrastandautomaticadjustment directly viaa **Quick-OSD-menu**.

#### Function(s)ofthecontrolkeys:

<+>

Increasevalue, menunavigation (gotosubmenu/gotoright) InvokeQuick-OSD-menu: Toexecute an automatic adjustment

<->

Decreasevalue, menunavigation (gotoleft)

#### MENU

InvokeOSD Menunavigation(switchingbetweenmain-andsub-menu)

#### SET

Menunavigation(godown) InvokeQuick-OSD-menu:Brightnessandcontrastadjustment

# 3.4.3. Quick-OSD-Menu-Functions

FollowingadjustmentscandoviatheQuick-OSD-menu:

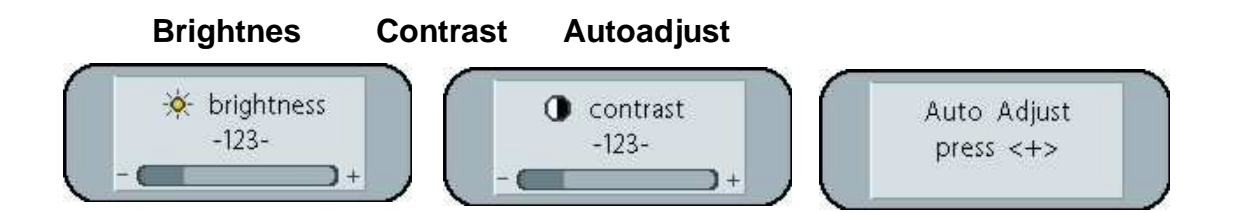

Invokeviakey< SET>

| Function   | Adjustment/value                  | Description          |
|------------|-----------------------------------|----------------------|
| Contrast   | Range: 0 to 100<br>viakey< +>/<-> | Contrastadjustment   |
| Brightness | Range: 0 to 100<br>viakey< +>/<-> | Brightnessadjustment |

Invokeviakey< +>

| Function                         | Adjustment/value                      | Description                                                                            |
|----------------------------------|---------------------------------------|----------------------------------------------------------------------------------------|
| Automatic<br>image<br>adjustment | Press key <+> to start the adjustment | Perform an automatic image adjustment. Adjustment of frequency, phaseandimageposition. |

# 3.4.4. OSD-Menu-Function

### Invokeviakey<MENUE>

| Mainmenu | Function         | Adjustfunction/value/range                                               | Description                                                                                                    |
|----------|------------------|--------------------------------------------------------------------------|----------------------------------------------------------------------------------------------------|
| Picture1 | Brightness       | setting range:<br>0to100throughkey(+/-)                                  | adjustbrightness                                                                                                    |
|          | Contrast         | setting range:<br>0to100throughkey(+/-)                                  | adjustcontrast<br>changecontrastbetweendarkandlightcolors                                                                       |
|          | HPosition        | setting range:<br>0to100throughkey(+/-)                                  | movepictureinhorizontaldirection                                                                                                |
|          | V-Position       | setting range :<br>0to100throughkey(+/-)                                 | movepictureinverticaldirection                                                                                                  |
|          | Phase            | setting range :<br>0to31throughkey(+/-)                                  | adjustphaseofinputsignal                                                                                                    |
|          | Frequency        | setting range :<br>950 to 1050 (dependent to picture)<br>throughkey(+/-) | adjustfrequencyofinputsignal                                                                                                    |
| Picture2 | Sharpness        | 1,2,3,4,5                                                                | adjustsharpnessofthepicturebyusingno.1to5                                                                                       |
|          |                  |                                                                          | 1=sharp,5=soft                                                                                                    |
|          | Gamma            | LinearorCRT                                                              | correctionofgammacurve<br>valueofcolorswillbeforwardedtothedisplay                                                              |
|          | Colortemperature | 5000 - 6500 – 9300 - VAR                                                 | color temperature / adjust color<br>three defined and one adjustable color temperatures are for<br>selection                    |
|          |                  |                                                                          | activate,,VAR"-forRGBshowsupaadjustmentbeam.0to 100%(50%correspondtofactor1)                                                    |
| Option1  | OSD              | selectbetweenninedefinedOSDpositionsf de                                 | finepositionOSD                                                                                                    |
|          | OSDH-Position    | setting range :<br>0to100throughkey(+/-)                                 | moveOSD-menuinhorizontalposition                                                                                                |
|          | OSDV-Position    | setting range :<br>0to100throughkey(+/-)                                 | moveOSD-menuinverticalposition                                                                                                  |
|          | OSDtimeout       | 560seconds                                                               | adjust time after the OSD menu is automatically fade out the adjustmentensuresbetween5to60sinstepsof5s.                         |
|          | OSDbackground    | Opaque–Transparent                                                       | select background color of the OSD menu<br>you have the choice between transparent and colored<br>background.                   |
|          | Backlight        | setting range :<br>0to100throughkey(+/-)                                 | adjust brightness ob backlight display<br>herewith you can match the brightness of the picture with the<br>brightnessoftheroom. |
|          | Noisesuppression | ON-OFF                                                                   | StandardadjustmentOFF.                                                                                                    |
|          |                  |                                                                          | By ON: Activate the function noise suppression. This function<br>suppressesinterferenceatthesyncsignallinestoavoid              |
|          |                  |                                                                          | Anewautoadjustmentduringshortinterference.                                                                                      |

| Mainmenu  | Function                       | Adjustfunction/value/range                     | Description                                                                                                    |
|-----------|--------------------------------|------------------------------------------------|----------------------------------------------------------------------------------------------------|
| Option2   | DPMS                           | ON–OFF                                         | Display Power Management System (DPMS) on or off<br>If DMPS activated, the monitor is turn off (backlight) when a<br>synchsignalisleft. Thescreenisdark.                                               |
|           | Sourcescan                     | OFF-ON-Standard                                | Standard:ON                                                                                                    |
|           |                                |                                                | Note: To scan new video source is not relevant because the monitorhasoneRGBinputsourceonly.                                                                                                    |
|           | Blankcolor                     | red-reen-blue-black                            | Choosethebackgroundcolorofthescreenwhennoinputsignal ispresent.                                                                                                    |
|           | Display                        | -                                              | Displayresolution(notfromtheinputsource)                                                                                                    |
|           | Infosignalsource               | DN-OFF                                         | Inputsourceicononoroff                                                                                                    |
|           |                                |                                                | The icon is shown when input signal are changed. The icon showsthefollowinginformation's:                                                                                                    |
|           |                                |                                                | - signalsource(e.g.RGBanalog)                                                                                                    |
|           |                                |                                                | <ul> <li>Modenumber(internalmodenumberofthetiminglist)</li> </ul>                                                                                                    |
|           |                                |                                                | - Imageresolutionoftheinputsignal                                                                                                    |
|           |                                |                                                | Analog RGB1<br>Modus: %d, %d x %d<br>%u,%03u kHz / %u Hz                                                                                                    |
| Utilities | Language                       | Englisch–German                                | OSDlanguage                                                                                                    |
|           | Calibration                    | <+>press                                       |                                                                                                    |
|           |                                |                                                | AdjustmentoftheinternalA/Dconverter                                                                                                    |
|           |                                |                                                | (followingthemenuinstruction)                                                                                                    |
|           | Factoryreset                   | <+>press                                       | Resetofvalueslikebrightness,contrast,todefaultvalues                                                                                                    |
|           | Installation RGB-<br>Mode      | <+>press                                       | Enter a new timing which is not in the internal timing table. This<br>function should used, when the shown image resolution is not<br>the resolution are expect.                                       |
|           | When<+>,                       |                                                | Whenpress<+>thesubmenuexpect9timingparameter.                                                                                                    |
|           | H- and V-<br>Frequency         | -                                              | ShowtheH-andV-Frequencyofthepresentinputsignal.                                                                                                    |
|           | H/V-total,H/V-start -          |                                                | Showtheusedtimingparameterofthepresentinputsignal                                                                                                    |
|           | Option                         | Var. RGB-Mode inactive, Mode1, Mode2,<br>Mode3 | Inaktiv:usedtheinternaltimingtableonly                                                                                                    |
|           |                                |                                                | Mode1: use the timing parameter and perform a complete auto<br>adjustment.(usuallyused)<br>Mode2: use the timing parameter and perform an auto<br>adjustmentwithoutanautomaticimagepositionadjustment. |
|           |                                |                                                | Mode3: use the timing parameter and perform an auto adjustmentwithoutanautomaticfrequencyadjustment.                                                                                                   |
|           | H-resolution                   | 00to2000throughkey(+/-)                        | Horizontalimageresolution(importantparameter)                                                                                                    |
|           | V-resolution                   | 00to2000throughkey(+/-)                        | Verticalimageresolution(importantparameter)                                                                                                    |
|           | H-total                        | 100to2500throughkey(+/-)                       | Wholepixelperline(importantparameter)                                                                                                    |
|           | H-Start                        | 0to750throughkey(+/-)                          | NumberofPixelsfromH-syncstarttoimagestart                                                                                                    |
|           | V-Start                        | 0to500throughkey(+/-)                          | NumberoflinesfromV-syncstarttoimagestart                                                                                                    |
|           | Install                        | <+>press                                       | Activatethefeedtimingparameter                                                                                                    |
|           | testpattern                    | <+>press                                       | Showatestimage                                                                                                    |
| Info      | Firmware,<br>Resolution,Timing | -                                              | Show the firmware version and timing data of the present input signal                                                                                                    |

# 4.TechnicalData

### 4.1. Displaymodule

| Туре                | ActivecolourTFT-LCD         |
|---------------------|-----------------------------|
| Diagonalsize        | 38.1cm(15,0")               |
| Displayarea(WxH)    | 304,1x228,1mm <sup>2</sup>  |
| Resolution          | 1024x768pixels              |
| Pitch               | 0.273x0.273mm               |
| Colours             | 262144                      |
| Backlight           | 2xCCFT( Cold Cathode        |
|                     | Fluorescent Tube)           |
| Brightness(typical) | approx.200cd/m <sup>2</sup> |

### 4.2. PowerSupply

| InputvoltageDC(X7)          | 10–14VDC           |
|-----------------------------|--------------------|
| InputvoltageAC(X8)          | 100–240VAC,50/60Hz |
| InputvoltageDC(X9)          | 18–36VDC           |
| PowerconsumptionDC(normal   | approx.30W         |
| operation)                  |                    |
| PowerconsumptionDC(StandBy) | approx.7W          |

# 4.3. OperatingConditions

| Operatingtemperature | +5to+45°C              |
|----------------------|------------------------|
| Storagetemperature   | -25to+60°C             |
| Humidity             | Max.95%(noncondensing) |

### 4.4. Protection

| Protectionclass-front | IP65 |  |  |
|-----------------------|------|--|--|
| Protectionclass-rear  | IP20 |  |  |

### 4.5. Enclosure

| Weight            | approx.4.5kg |
|-------------------|--------------|
| Enclosurematerial | Aluminium    |

### 4.6. InputSignal(Video)

| Level           | 0.7VssRGBanalogat75 $\Omega$ |  |  |
|-----------------|------------------------------|--|--|
| Bandwidth       | 140MHz(-3dB)                 |  |  |
| Impedance       | 75 Ω                         |  |  |
| Synchronisation | - Sep.Sync.(TTL)             |  |  |
|                 | - Syncongreen                |  |  |
|                 | - CompositeSync              |  |  |
| Hfrequency      | 30to75kHz                    |  |  |
| Vfrequency      | 50to100Hz                    |  |  |

### 4.7. EUDeclarationofConformityonEMC

| Product                   | LCD-Monitor<br>SCD1597-K                |                                                                |                        |
|---------------------------|-----------------------------------------|----------------------------------------------------------------|------------------------|
| Testfoundations           | EUframeworkguidelines                   | No.89/336/EWG<br>No.92/031/EWG<br>No.73/23/EWG<br>No.93/68/EWG |                        |
| Harmonised standards used | EN50081-2<br>(EN55022ClassA)            |                                                                | Interferenceemissions  |
|                           | EN61000-6-2<br>EN610003-2<br>EN610003-3 |                                                                | Interferenceresistance |
| Thispieceofequipmentalso  | EN60950<br>fulfilstherequirementsofFCC0 | Edition11/1997<br>ClassA.                                      | Safety                 |

### 4.8. AdditionalLicensing

 $This piece of equipment has {\sf CE}, {\sf UL} and {\sf CUL} licensing (corresponds to {\sf CSA}).$ 

# 5.Appendix

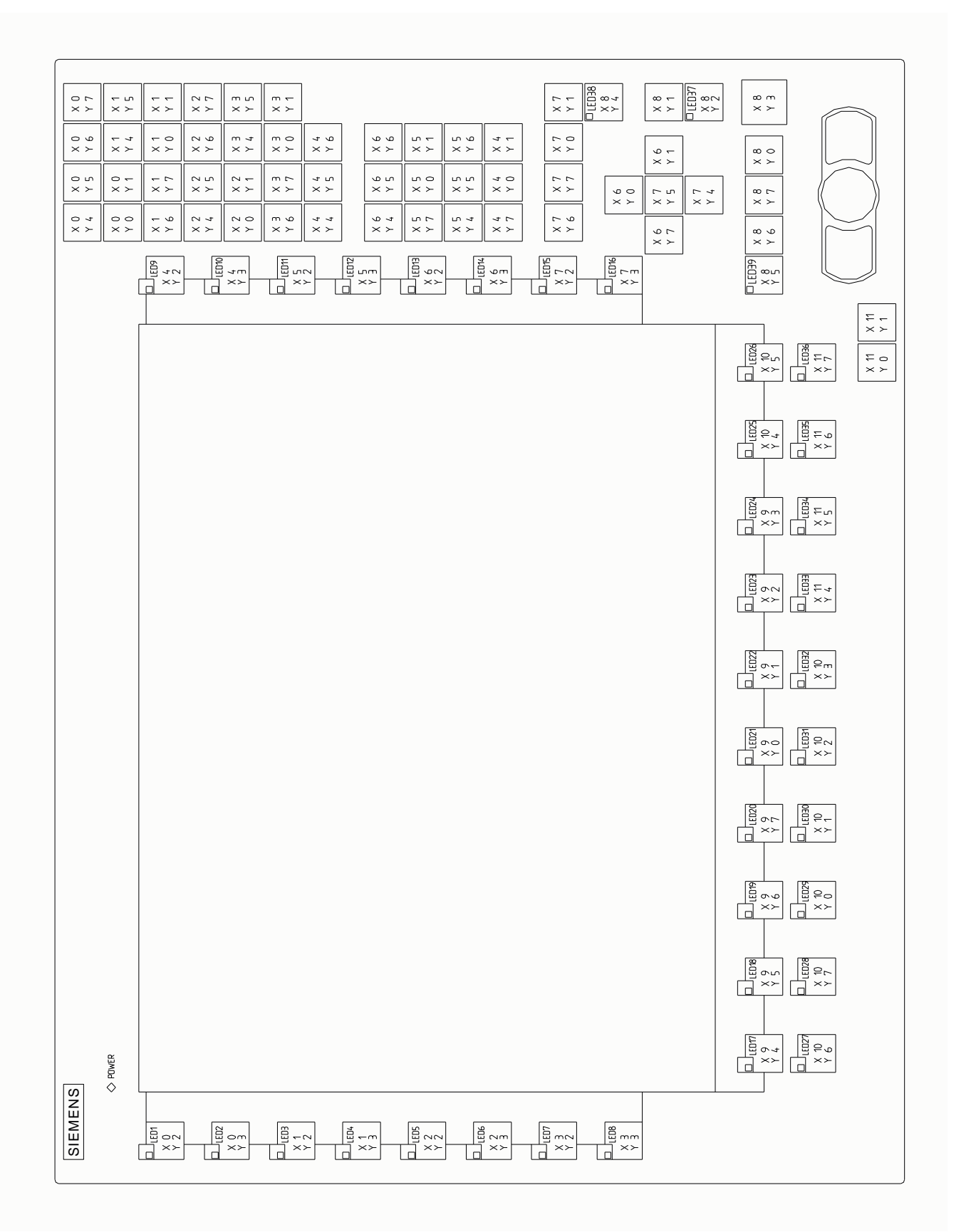

Fig.5:Keyboardmatrix

ControlPanelSCD1597-K

#### OperatingInstructions

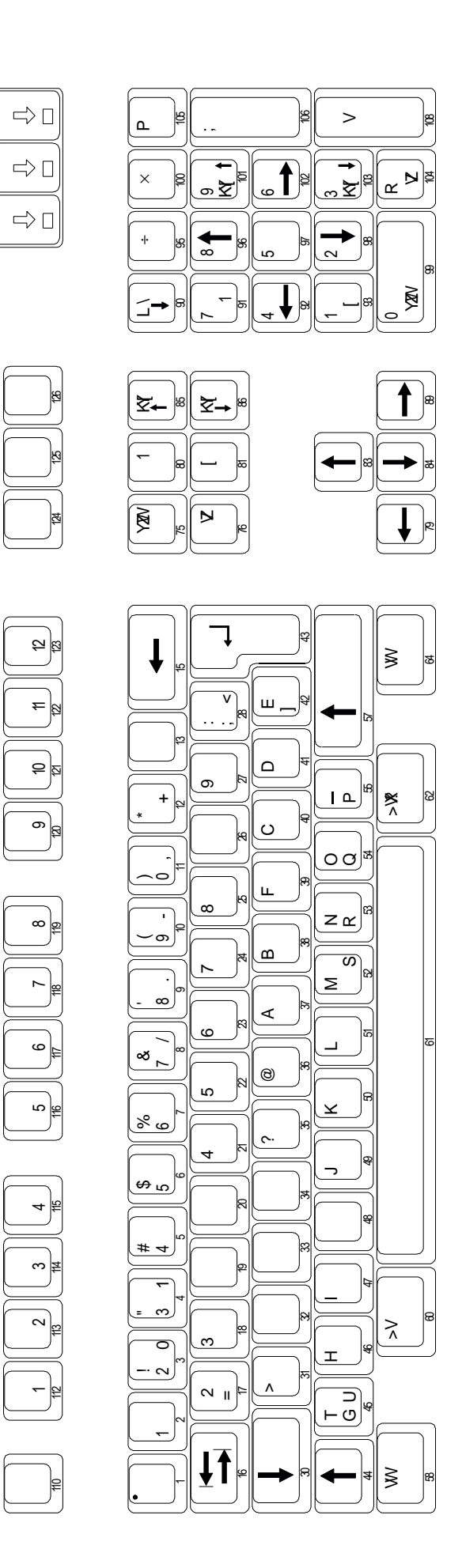

Fig.6:MF2keynumbers